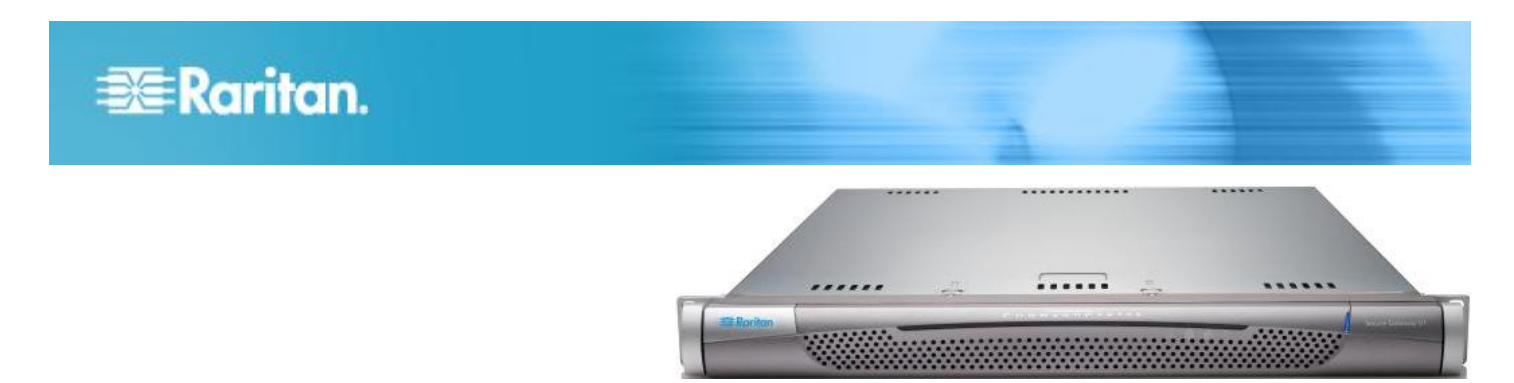

## CommandCenter Secure Gateway V1 モデル

## クイック セットアップ ガイド

CommandCenter Secure Gateway<sup>™</sup> をお買い上げいただき、ありがとうございます。IT デバイスのセキュアなアクセス とコントロールを統合する、Raritan の管理ソフトウェア プラットフォームです。このクイック セットアップ ガイド では、CommandCenter Secure Gateway のインストール方法と設定方法について説明します。

CommandCenter Secure Gateway のすべての側面に関する追加情報については、製品に付属している、 CommandCenter Secure Gateway からアクセス可能なオンライン ヘルプ、または PDF 形式の CommandCenter Secure Gateway ヘルプを参照してください。PDF 形式のヘルプは、Raritan の Web サイトの「Firmware and Documentation」セクション (http://www.raritan.com/support/firmware-and-documentation/) からダウンロードできます。

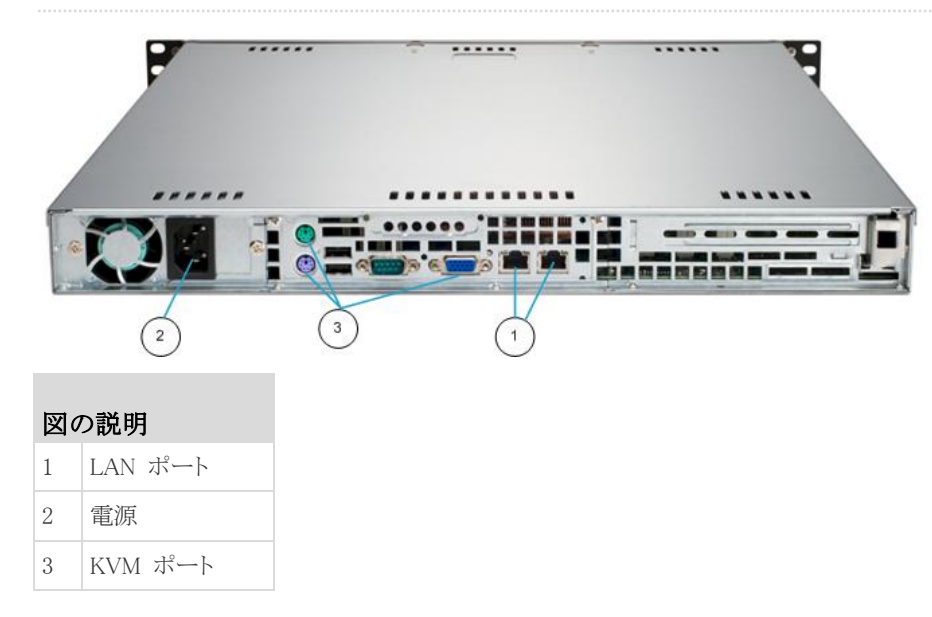

## I. CC-SG のパッケージを開く

製品パッケージの内容は、次のとおりです。

- (1) CommandCenter Secure Gateway V1 ユニット
- (1) CommandCenter Secure Gateway V1 フロント ベゼル
- (1) ラック マウント キット
- (1) 電源コード
- (1) CAT 5 ネットワーク ケーブル
- (1) 印刷版『クイック セットアップ ガイド』
- (1) ユーザ登録書と保証書

#### ラック設置場所の決定

CC-SG ラックの設置には、風通しの良い清潔で埃の少ない場所 が適しています。熱、電気的ノイズ、電磁界が発生する場所を避け、 アース付きコンセントの近くに設置します。

## II. ラック マウント CC-SG

#### ▶ レール セクションの識別

ラック マウント キットには 2 つのラック レール アセンブリが入っ ています。各アセンブリは、ユニットに取り付ける内部固定シャーシ

## 📰 Raritan.

レール (A) と、レール ブラケットに取り付ける外部固定ラック レー ル (B) の 2 つのセクションから成ります。2 つのセクションの間に 入っているスライディング レール ガイドは、外部固定ラック レー ルに付けたままにします。A と B のレールは取り付けの際に外す 必要があります。

内部固定シャーシ レール (A) を外すには、カチッという音がして レール アセンブリの内側からロック タブが出て、内部レールがロッ クされるまでレールを外側に引き出します。ロック タブを押し込ん で内部レールを完全に外に引き出します。両方のラック レール ア センブリを同じように引き出してください。

#### ▶ シャーシ レールの取り付け

- 先ほど取り外した内部固定シャーシ レール セクションをシャ ーシの一方の側面にそって 5 つのネジ穴が揃うように配置し ます。
- 2. レールをシャーシの側面にネジで固定します。
- シャーシの反対側で手順1と2を繰り返し、もう一方のレー ルを取り付けます。Telco ラックに取り付ける場合は、レール ブラケットを取り付けます。

#### ▶ ラック レールの取り付け

- 1. CC-SG をラックのどこに配置するかを決めます。
- 外部固定ラック レール/スライディング レール ガイド アセン ブリをラックの希望の位置に配置し、スライディング レール ガ イドはラックの内側に向けます。
- 3. 付属のブラケットを使ってアセンブリをラックにネジで固定しま す。
- ラックの反対側にもう一方のアセンブリを取り付けます。このとき、 両方のアセンブリの高さが同じで、レール ガイドが必ず内側を 向くように注意します。この作業は2人で行うことをお勧めしま す。

#### ▶ ラックに CC-SG を取り付ける

シャーシとラックの両方にレールを取り付けた後、CC-SG をラック に取り付けます。

- 1. シャーシ レールの後方をラック レールの前方に揃えます。
- 両端を均等に押しながらシャーシレールをラックレールの中 に滑り込ませます(挿入時にロックタブを押す必要がある場合 があります)。CC-SGをラックの中に完全に押し入れると、ロック タブがカチッとはまる音がするはずです。

## ロック タブ

両方のシャーシ レールにあるロック タブは、2 つの機能を果たします。

- CC-SG を取り付けてラックの中(標準稼動時の位置)に押し 込むとき、ユニットを所定位置にロックします。
- 修理のため CC-SG をラックから引き出した際に、ユニットがラ ックから落ちないように固定します。

## Ⅲ. ケーブルの接続

CC-SG ユニットをラックに取り付けると、ケーブルを接続できます。 ページ 1 の図を参照してください。

- CAT 5 ネットワーク LAN ケーブルを、CC-SG ユニットの背面 パネルにある LAN 1 ポートに接続します。2 本目の CAT 5 ネットワーク LAN ケーブルを LAN 2 ポートに接続することを 強く推奨します。各 CAT 5 ケーブルのもう一方の端をネットワ ークに接続します。
- 付属の AC 電源コードを、CC-SG ユニットの背面パネルにあるパワー ポートに接続します。AC 電源コードのもう一方の端を AC 電源コンセントに差し込みます。
- 3. KVM ケーブルを CC-SG ユニットの背面パネルにある適切な ポートに接続します。

## IV. ローカル コンソールにログインし、CC-SG IP アドレスを設定する

- 1. CC-SG ユニットの前面にある電源ボタンを押して、CC-SG の 電源を入れます。
- 2. CC-SG ユニットの前面にフロント ベゼルを差し込んで取り付けます。
- 3. admin/raritan としてログインします。ユーザ名とパスワードは大 文字を小文字を区別します。
- 続いてローカル コンソールのパスワードの変更を求めるプロンプトが表示されます。
  - a. デフォルトのパスワード (raritan) を再度入力します。
  - b. 新しいパスワードを入力し、確認します。新しいパスワード は、文字と数字を組み合わせた 8 文字以上の強力なパス ワードにする必要があります。
- 5. [Welcome] 画面が表示されたら CTRL+X を押します。
- [Operation] > [Network Interfaces] > [Network Interface Config] を選択します。Administrator Console が表示されま す。
- 7. [Configuration] フィールドから、[DHCP] または [Static] を選 択します。[Static] を選択した場合、静的 IP アドレスを入力し ます。必要に応じて、DNS サーバ、ネットマスク、ゲートウェイ アドレスを指定します。
- 8. [Save] を選択します。CC-SG が再起動するまで数分間待ちま す。

#### CC-SG のデフォルト設定

IP アドレス: 192.168.0.192

サブネット マスク: 255.255.255.0

ユーザ名/パスワード: admin/raritan

## **V.** ライセンスを取得する

 購入時に指定されたライセンス管理者は、送信元電子メール アドレスが licensing@raritan.com で、件名が "Thank You for

## 📰 Raritan.

Registering(ご登録ありがとうございます)"という Raritan Licensing Portal(Raritan ライセンス ポータル) からの電子メー ルを受信します。

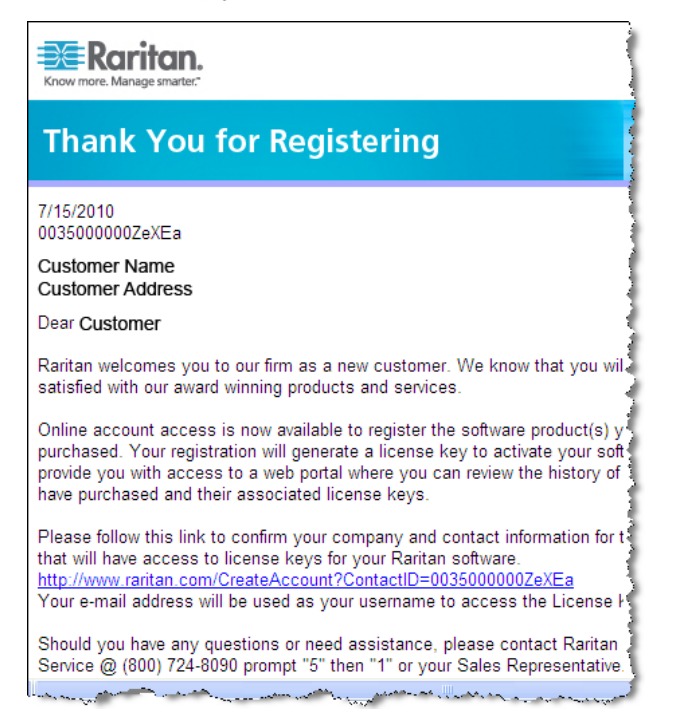

- 電子メール内のリンクをクリックして、Raritan の Web サイトの ソフトウェア ライセンス キー ログイン ページに移動します。 ユーザ アカウントおよびログインを作成します。ユーザ名は自 分の電子メール アドレスです。ライセンス アカウント情報ページが開きます。間もなくライセンス ファイルが使用可能になりま す。
- 送信元電子メール アドレスが licensing@raritan.com で、件名 が "Your Raritan CommandCenter SG Software License Key is Available(Raritan CommandCenter SG ソフトウェア ライセン ス キーが使用可能です)" という Raritan Licensing Portal(Raritan ライセンス ポータル) からのもう 1 通の電子メ ールを確認してください。

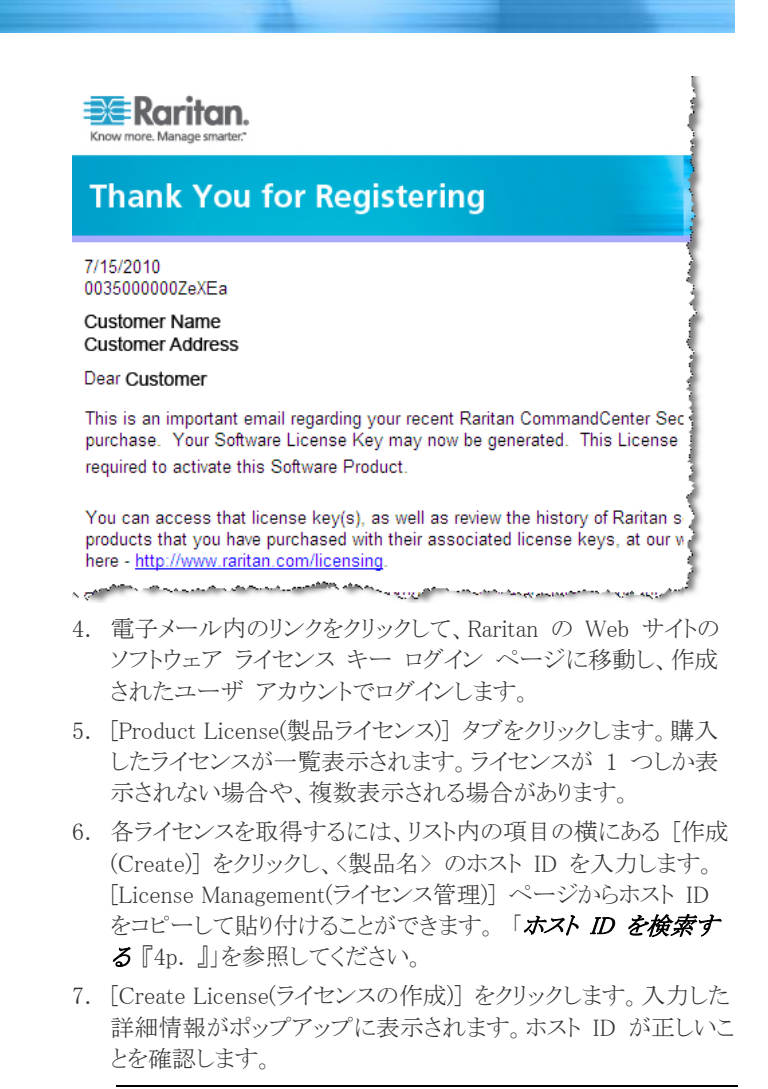

警告: ホスト ID が正しいことを確認してください。不正なホスト ID で作成されたライセンスは、有効ではないので、Raritanのテクニカル サポートに修正を依頼する必要があります。

- 8. [OK] をクリックします。 ライセンス ファイルが作成されます。
- 9. [Download Now(今すぐダウンロード)] をクリックし、ライセンス ファイルを保存します。

## VI. CC-SG にログインする

CC-SG が再起動すると、リモート クライアントから CC-SG にログ インできるようになります。

 サポートされているブラウザを起動し、CC-SG の URL 「https://<IP アドレス>/admin」と入力します。

たとえば、「https://192.168.0.192/admin」のように入力しま す。

注: ブラウザ接続のデフォルトの設定は、HTTPS/SSL 暗号化 です。

2. セキュリティ警告ウィンドウが表示されたら、接続を受け入れま す。

# 🗱 Raritan.

- サポートされていない Java Runtime Environment バージョン を使用すると、警告が表示されます。プロンプトの表示に従って、 正しいバージョンをダウンロードするか、続行します。ログイン ウィンドウが表示されます。
- デフォルトのユーザ名 (admin) とパスワード (raritan) を入力し、 [Login] をクリックします。
  CC-SG Admin Client が表示されます。

#### ホスト ID を検索する

- 1. [管理] > [License Management(ライセンス管理)] を選択しま す。
- 2. ログインしている <製品名> ユニットのホスト ID は、[License Management(ライセンス管理)] ページに表示されます。ホスト ID をコピーして貼り付けることができます。

## VII. ライセンスをインストールしてチェックアウ トする

- 1. [管理] > [License Management(ライセンス管理)] を選択しま す。
- 2. [Add License(ライセンスの追加)] をクリックします。
- 3. ライセンス契約を読み、テキスト領域の下までスクロールして、[I Agree(同意する)] チェックボックスをオンにします。
- ライセンスが複数ある場合(アプライアンスの "基本" ライセン スのほかに追加ノードまたは WS-APIのアドオン ライセンス がある場合など)は、最初に物理アプライアンスのライセンスを アップロードする必要があります。[参照] をクリックし、アップロ ードするライセンス ファイルを選択します。
- [開く] をクリックします。ライセンスはリストに表示されます。アド オン ライセンスについては、この操作を繰り返します。 機能を有効にするには、ライセンスをチェックアウトする必要が あります。
- リストからライセンスを選択し、[Check Out(チェックアウト)] をク リックします。有効にするライセンスをすべてチェックアウトしま す。

ライセンスについての詳細は、『CC-SG 管理者ガイド』を参照してください。

## VIII.次の手順

CC-SG の管理用に他の Raritan デバイスを設置する場合の詳細 については、『CommandCenter Secure Gateway デプロイメント ガ イド』を参照してください。

CC-SG の設定の詳細については、『CommandCenter Secure Gateway 管理者ガイド』を参照してください。

## その他の情報

CommandCenter Secure Gateway<sup>™</sup> および Raritan 製品ラインナッ プ全体の詳細については、Raritan の Web サイト (www.raritan.co.jp) を参照してください。技術的な問題については、 Raritan のテクニカル サポート窓口にお問い合わせください。世界 各地のテクニカル サポート窓口については、Raritan の Web サ イトの「Support」セクションにある「Contact Support」ページを参照し てください。

Raritan の製品では、GPL および LGPL の下でライセンスされているコードを使用していま す。お客様は、オープン ソース コードのコビーを要求できます。詳細については、Raritan の Web サイトにある「Open Source Software Statement」

(http://www.raritan.com/about/legal-statements/open-source-software-statement/) を参照してください。